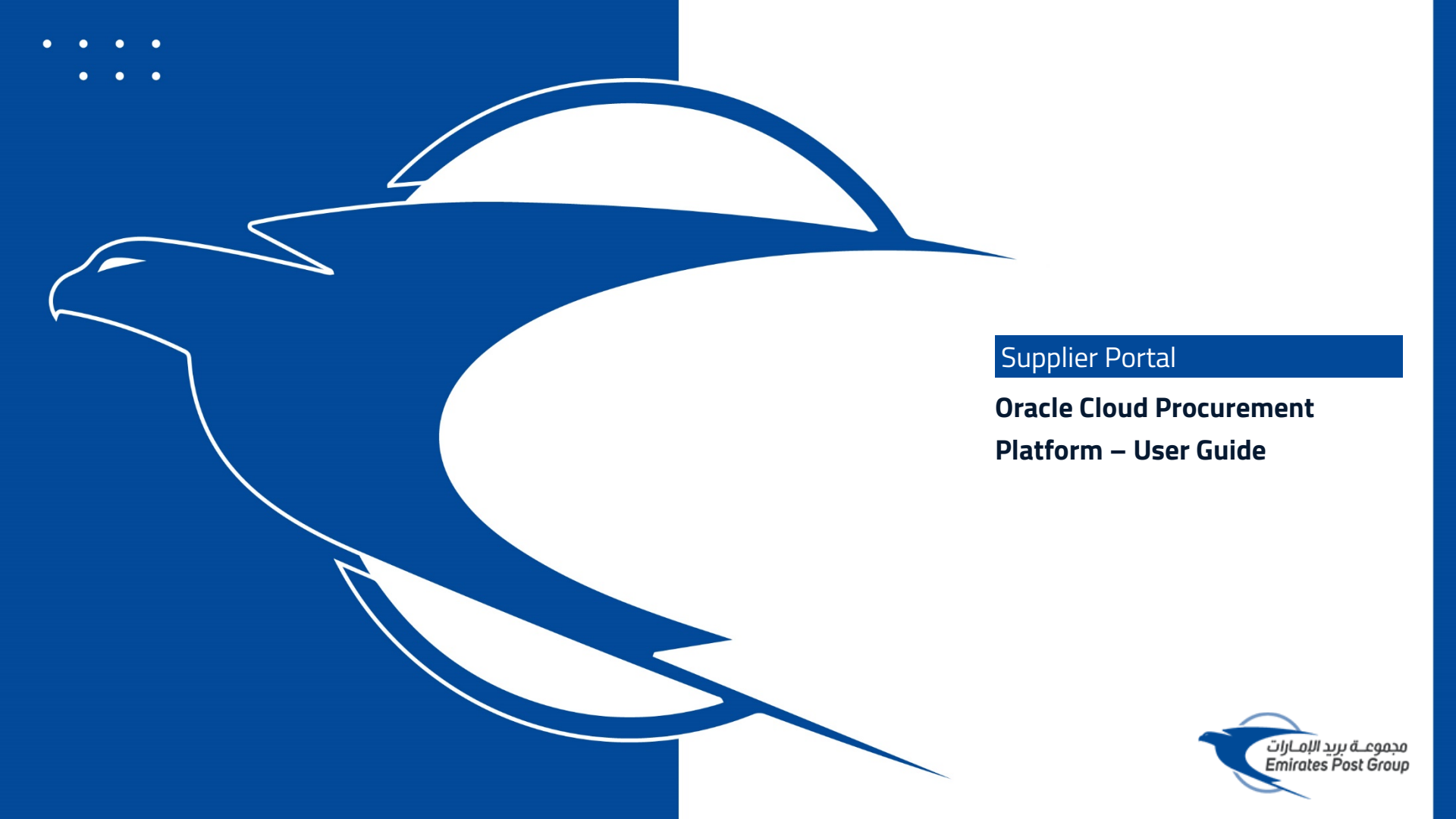

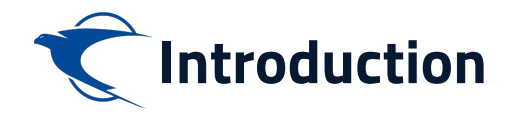

This website is the primary online portal for suppliers to participate in online tenders/RFX published by the Emirates Post Group. The entire bidding process is managed online. Equal opportunity in public procurement and nurturing an increasingly dynamic, competitive, and innovative supply chain for the provision of goods and services. The underlying technology and supporting services for the eProcurement Portal are based on the latest updates of the Oracle Fusion application.

This guide provides detailed instructions on how to register on the Emirates Post Group Procurement Platform.

It guides you through Registration, Profile Update, RFQ Response, and Acknowledges a PO.

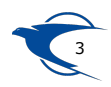

## Submitting RFQ/ Tender Response

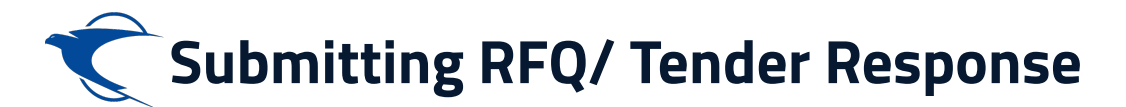

View Qualifications

## Click the analytics or Bell Notification to view the RFQ Invitation, you can click Accept/Decline invitation from actions.

| Ć I                                                                 |                                                                                      |                                                                                                    |                                         |
|---------------------------------------------------------------------|--------------------------------------------------------------------------------------|----------------------------------------------------------------------------------------------------|-----------------------------------------|
| Ipplier Portal                                                      |                                                                                      | Notifications                                                                                      | Show All                                |
| rch Orders V Order Number                                           | oʻ                                                                                   | FYI<br>Negotiation RFx-10010 (Project - Training Course) Was Closed                                | 16 minutes ago<br>Dismiss               |
| sks<br>Iers<br>Manage Orders                                        | Requiring Attention                                                                  | ACTION REQUIRED<br>You Are Invited to Negotiation RFx-10010 (Project - Training Course)            | 43 minutes ago                          |
| Manage Schedules<br>Acknowledge Schedules in Spreadsheet<br>eements |                                                                                      | (REMINDER) ACTION REQUIRED<br>You Are Invited to Negotiation RFx-10005 (Project - Training Course) | Accept Invitation<br>Decline Invitation |
| Manage Agreements<br>prients<br>Manage Shipments                    | 22                                                                                   | ACTION REQUIRED<br>You Are Invited to Negotiation RFx-10005 (Project - Training Course)            | 1 week ago                              |
| View Receipts<br>View Returns<br>htracts and Deliverables           | 20                                                                                   | PU Purchase Amount 677K AED                                                                        | Actions V                               |
| Manage Contracts<br>Manage Deliverables                             | Orders to Acknowledge<br>Schedules Overdue or Due Today<br>Negotiations Closing Soon |                                                                                                    |                                         |
| View Active Negotiations<br>Manage Responses                        | Supplier News                                                                        |                                                                                                    |                                         |
| alifications                                                        |                                                                                      |                                                                                                    |                                         |

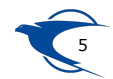

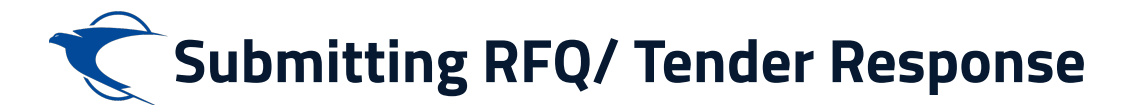

Select the Respective Notification to review and Create Response. Review the RFQ details and Click "Accept Invitation" to Acknowledge the Participation.

Actions .

You Are Invited to Negotiation RFx-10010-2 (Project - Training Course)

Accept Invitation Decline Invitation

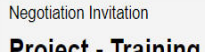

#### Project - Training Course Emirates Post Enterprise

From RFQ RFx-10010-2 Preview 24.Jul.2022 11:13 PM Opens 24.Jul.2022 11:13 PM Closes 29.Jul.2022 11:11 PM Project - Training Course

> Supplier Supplier Supplier Stee Supplier Contact Executive Supplier Acknowledge By 25.Jul.2022 11:13 PM

You are receiving this notification from company Emirates Post Enterprise because you are identified as a potential supplier for our organization. We are requesting proposals based on the requirements found in the attached file.

Within this file you will also find detailed instructions including information such as submission procedures, time frames, and evaluation criteria. Your participation is optional, and your response will be electronically processed through our procurement application. If you do not want to receive future notifications, or would like us to redirect this message to another person in your organization, write to us at this e-mail address:

Thank you,

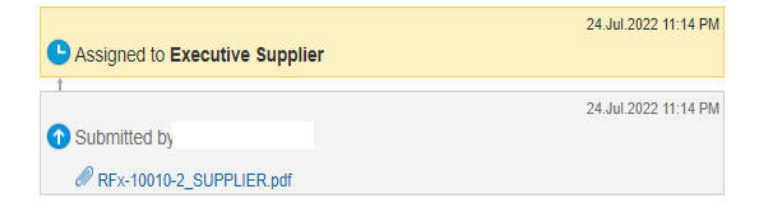

#### View Negotiation

Create New Response

#### Acknowledge Participation

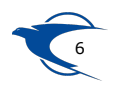

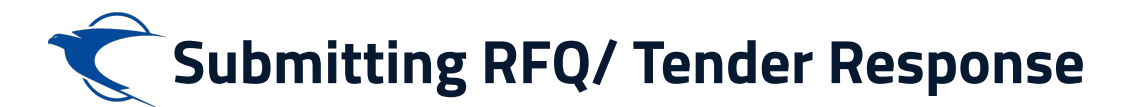

The dashboard will identify any required actions and provide a shortcut to any recent activity, such as recent payments. All shortcut views are identified in blue and are hyperlinked.

| ĺ €                                          |                                                      |                                 |   |
|----------------------------------------------|------------------------------------------------------|---------------------------------|---|
| Supplier Portal                              |                                                      |                                 |   |
| Search Orders V Order Number                 | ٩,                                                   |                                 |   |
| Tasks                                        |                                                      |                                 | 6 |
| Manage Orders                                | Requiring Attention                                  | Recent Activity<br>Last 30 Days |   |
| Manage Schedules                             | 1                                                    | Negotiation invitations 1       |   |
| Acknowledge Schedules in Spreadsheet         |                                                      | Orders opened 4                 |   |
| Agreements                                   |                                                      |                                 |   |
|                                              |                                                      |                                 |   |
| Manage Agreements                            | 21                                                   |                                 |   |
| Shipments                                    | 21                                                   | ¥                               |   |
| Manage Shipments                             |                                                      | Transaction Reports             |   |
| View Receipts                                |                                                      | Last 30 Days                    |   |
| View Returns                                 | 18                                                   | PO Purchase Amount 667K AED     |   |
| Contracts and Deliverables                   | •                                                    |                                 |   |
| Manage Contracts                             | Negotiations Closing Soon                            |                                 |   |
| Manage Deliverables                          | Orders to Acknowledge Schedules Overdue or Due Today |                                 |   |
| Negotiations                                 |                                                      |                                 |   |
| Regoliations                                 |                                                      |                                 |   |
| <ul> <li>View Active Negotiations</li> </ul> | Supplier News                                        |                                 |   |
| Manage Responses                             |                                                      |                                 |   |
| Qualifications                               |                                                      |                                 |   |
| Manage Questionnaires                        |                                                      |                                 |   |
| <ul> <li>View Qualifications</li> </ul>      |                                                      |                                 |   |

7

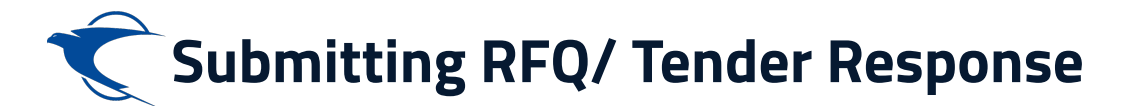

Click "Negotiation Invitation" link to open the RFQ to submit a response. Select the Respective Line & Click "Create Response"

| Ŷ                                                                                        |                     |                   |                 |                   |                     | ٢                  | 2 P          | dz €5                   |
|------------------------------------------------------------------------------------------|---------------------|-------------------|-----------------|-------------------|---------------------|--------------------|--------------|-------------------------|
| Active Negotiations                                                                      |                     |                   |                 |                   |                     |                    |              | Done                    |
| ⊿ Search                                                                                 |                     |                   |                 | [                 | Manage Watchlist    | Saved Search       | Time Zone Gi | ulf Standard Time       |
| ** Negotiation                                                                           |                     |                   | ** Invitation   | Received Yes      | ~                   |                    | - Al leas    | si one is required      |
| ** Title                                                                                 |                     |                   | Response S      | Submitted No '    | ~                   |                    |              |                         |
| ** Negotiation Close By dd.mmm.yyyy                                                      |                     |                   | Negotiation Op  | ben Since 24.J    | un.2022             | 10                 |              |                         |
|                                                                                          |                     |                   |                 |                   |                     |                    | Search R     | Reset Save              |
| Search Results                                                                           |                     |                   |                 |                   |                     |                    |              |                         |
| Actions 🔻 View 🔻 Format 👻 🦷 Freeze 🔛 Detach 🚽 Wrap 🛛 Accept Terms 🛛 Acknowledge Particip | pation Create Re    | esponse           |                 |                   |                     |                    |              |                         |
| Negotiation Title                                                                        | Negotiation<br>Type | Time<br>Remaining | Close Date      | Your<br>Responses | Will<br>Participate | Unread<br>Messages | View PDF     | Response<br>Spreadsheet |
| RFx-10010 Project - Training Course                                                      | RFQ                 | 6 Days 15 Hours   | 31.Jul.2022 02: | 0                 |                     | 0                  |              | F                       |
| Columns Hidden 4                                                                         |                     |                   |                 |                   |                     |                    |              |                         |

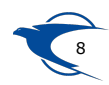

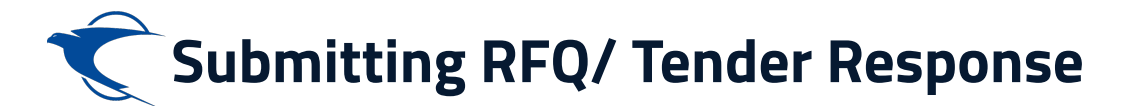

In the Overview page, enter the "**Response Valid Until**" date, attachments (Soft copy of quotations), reference and notes if required, then Click "**Next**"

| <ul><li><b>₹</b></li></ul>  |                                                                    |                                                                              |                                              |                      |
|-----------------------------|--------------------------------------------------------------------|------------------------------------------------------------------------------|----------------------------------------------|----------------------|
| Create Response (Quote ): C | Dverview                                                           | 1 - 2 - 3 - 4<br>OvervievRequiren Lines Review<br>Messages Respond by Spread | dsheet ▼ Actions ▼ <u>Back</u> Ne <u>x</u> t | Save V Submit Cancel |
|                             | Title Project - Training Course<br>Close Date 29.Jul.2022 11:11 PM |                                                                              | Time Remaining 4 Days 23 Hours               |                      |
| General                     |                                                                    |                                                                              |                                              |                      |
| Supplier                    |                                                                    | Response Type 🧃                                                              | Primary                                      |                      |
| Supplier Site               |                                                                    | (                                                                            | Alternate                                    |                      |
| Negotiation Currency        | AED                                                                | Reference Number                                                             |                                              |                      |
| Response Currency           | AED                                                                |                                                                              |                                              |                      |
| Price Precision             | 2 Decimals Maximum                                                 | Note to Buyer                                                                |                                              | 1                    |
| Response Valid Until        | 05.Aug.2022 02:09 PM                                               | Attachments 2                                                                | 10_2022_6-1.pdf <b>+ X</b>                   |                      |

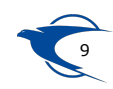

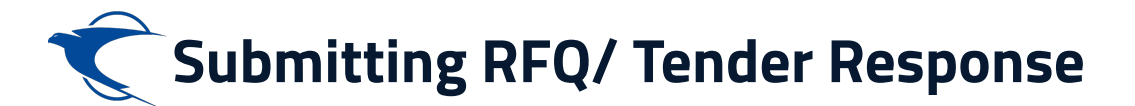

In the Requirements tab, Select the "Section 1: General" of Technical Stage, then respond against the questionnaire. Please enter responses against all **Sections 1, 2 and 3...** from drop down button before "Submit"

| ★                                                                                                    |                                                                                                    |
|----------------------------------------------------------------------------------------------------|----------------------------------------------------------------------------------------------------|
| Create Response (Quote 3001): Requirements ⑦                                                                                                    | (1) - 2) - 3) - 4<br>OverviewRequirer Lines Review<br>Messages Respond by Spreadsheet ▼ Actions ▼ Back Next Save ▼ Submit Cancel<br>Last Saved 24.Jul.2022 10:44 PM<br>Time Zone Gulf Standard Time<br>Close Date 31.Jul.2022 02:08 PM |
| Section 1. General 1. Do you have the Company Brochure? a. Yes b. No * 2. Do you agree on Terms and conditions document provided in RFx?                                                                 | Section 1. General                                                                                                    |
| Attachments None     Attachments     Attachments     Attachments     Attachments     Actions ▼ View ▼     Type     Category * File Nan     File ▼     From Supplier ▼     12005-2;pd     Rows Selected 1 | re or URL Title Description Attached By At<br>of Update Executive Supplier 24<br>CK Cancel                                                                                                    |

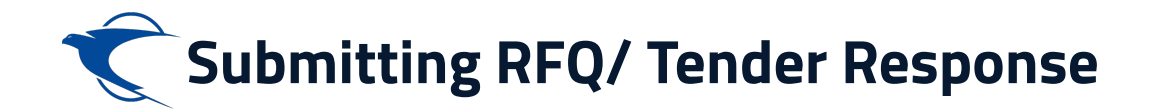

### In the "Lines" page, enter the Response Price & Click "Next" to submit this Response.

| Ĉ                     |                                    |                                 |                     |                     |                |                |                           |                       |                           |                     | dz ES                          |
|-----------------------|------------------------------------|---------------------------------|---------------------|---------------------|----------------|----------------|---------------------------|-----------------------|---------------------------|---------------------|--------------------------------|
|                       |                                    |                                 |                     | 1 - (               | 2) - 3 -       | 4              |                           |                       |                           |                     |                                |
| Create Deene          | 2001): I                           | inco @                          |                     | OverviewRed         | quiren Lines F | eview          |                           |                       | and a second              | - 0.1-              | a Const                        |
| create Respo          | lise (Quole SUUT): L               | ines ()                         |                     |                     |                | Messages Re    | spond by Spreadsneet      | Actions • Back        | Ne <u>x</u> t Save        | • Sub <u>n</u>      | <u>i</u> nt <u>C</u> ancel     |
| Currency = UAE Dirhan | 1                                  |                                 |                     |                     |                |                |                           |                       | Last S<br>Tim             | Saved 24.Jul        | 2022 10:47 PM<br>Standard Time |
|                       | Tim                                | e Remaining 6 Days 15 Hours     |                     |                     |                |                | Close                     | e Date 31.Jul.2022 02 | 2:08 PM                   |                     |                                |
| Actions  View         | Format 🔹 🧪 🕂 🗙                     | Freeze Totach                   | 〒 〒 13              | ↓I Wrap             |                |                |                           |                       |                           |                     |                                |
| Line                  | Description                        | * Alternate Line<br>Description | Create<br>Alternate | Category Name       | Start Price    | Response Price | Estimated<br>Quantity UOM | Line Amount           | Estimated Total<br>Amount | Response<br>Release | e Minimum<br>se Amount         |
| 1                     | Al Ain DC Relocation Remove        | e the PO B                      | +                   | Building under Con: |                | 1,000.00       |                           | 1,000.00              |                           |                     |                                |
| Rows Selected 1       | Columns Hidden 5                   |                                 |                     |                     |                |                | -                         |                       |                           |                     |                                |
| Grand Totals          |                                    |                                 |                     |                     |                |                |                           |                       |                           |                     |                                |
| All response lines ex | cept alternate lines are included. |                                 |                     |                     |                |                |                           |                       |                           |                     |                                |
|                       | Response Amount 1,000.00           |                                 |                     |                     |                |                |                           |                       |                           |                     |                                |

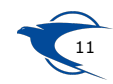

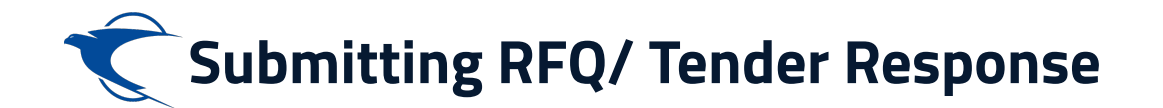

In the Review Page, All the selected details can be reviewed, then Click "**Submit**" button. If you want to save and submit for later, click Save and Close from Save button.

| <ul><li><b>₹</b></li></ul>                |               |                              |                                             |                                          | 습 면 부 📧                                                         |
|-------------------------------------------|---------------|------------------------------|---------------------------------------------|------------------------------------------|-----------------------------------------------------------------|
|                                           |               | 1 - 2                        | - (3) - (4)                                 |                                          |                                                                 |
|                                           |               | OverviewRequir               | en Lines Review                             |                                          |                                                                 |
| Review Response: Quote                    | 0             |                              | Messages Respond by Spreadsheet <b>*</b> Ad | tions <b>T</b> <u>B</u> ack <u>Nex</u> t | Save <b>V</b> Sub <u>m</u> it <u>C</u> ancel                    |
| Currency = UAE Dirham                     |               |                              |                                             |                                          | Last Saved 24.Jul.2022 11:20 PM<br>Time Zone Gulf Standard Time |
|                                           | Title Pr      | oject - Training Course      | Time Remain                                 | ing 4 Days 23 Hours                      |                                                                 |
|                                           | Close Date 29 | Jul.2022 11:11 PM            |                                             |                                          |                                                                 |
|                                           |               |                              |                                             |                                          |                                                                 |
| Overview Requirements Lines               |               |                              |                                             |                                          |                                                                 |
| General                                   |               |                              |                                             |                                          |                                                                 |
| Supplier                                  |               | Re                           | esponse Type Primary                        |                                          |                                                                 |
| Supplier Site                             |               | Refer                        | ence Number                                 |                                          |                                                                 |
| Negotiation Currency AED                  |               | ,                            | Note to Buyer                               |                                          |                                                                 |
| Response Currency AED                     |               |                              | - 16 <b>1</b> -                             |                                          |                                                                 |
| Price Precision 2 Decimals Maximum        |               | Confirmation                 | ×                                           |                                          |                                                                 |
| Response Valid Until 05.Aug.2022 02:09 PM | 1             |                              | ~                                           |                                          |                                                                 |
|                                           |               |                              |                                             |                                          |                                                                 |
|                                           |               | The response 3001 to negotia | ation RFx-10010 was submitted.              |                                          |                                                                 |
|                                           |               |                              |                                             |                                          |                                                                 |
|                                           |               |                              | ок                                          |                                          |                                                                 |
|                                           |               |                              | ****                                        |                                          |                                                                 |

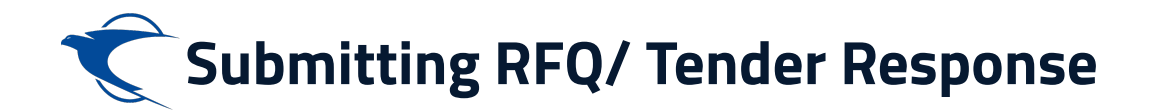

### We can find the active negotiations/ responses from Tasks area under "Manage Responses".

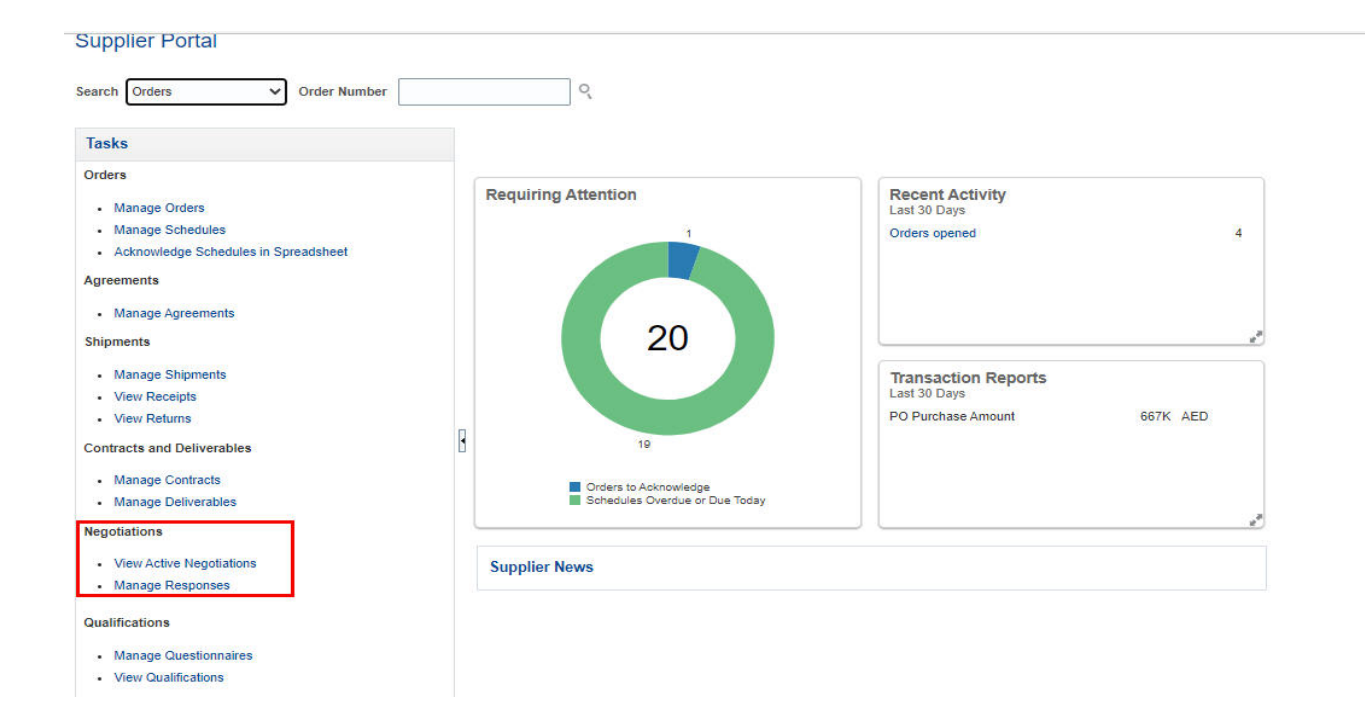

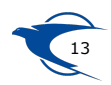

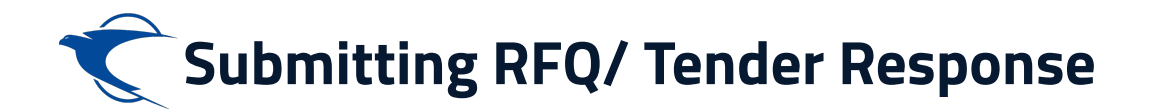

## We can revise or create a new response before RFx Closure. Then follow the same submission actions.

| $\hat{\boldsymbol{\zeta}}$                |                                                   |         |
|-------------------------------------------|---------------------------------------------------|---------|
| Quote: 3003 (RFQ RFx-10010-2)             | Messages Revise Actions V Done                    |         |
| Currency = UAE Dirham                     | View Response History                             |         |
| Title Project - Training Course           | Time Remaining 4 Days 23 Hours Create Response    |         |
| Response Status Active                    | Close Date 29.Jul 2022 11:11 PM View Response PDF |         |
| Overview Requirements Lines               |                                                   |         |
| ▲ General                                 |                                                   |         |
| Supplier                                  | Response Type Primary                             |         |
| Supplier Site                             |                                                   |         |
| Supplier Contact Supplier, Executive      | Create Response X                                 | snons   |
| Response Currency AED                     |                                                   | opone   |
| Price Precision 2 decimals maximum        |                                                   | ence N  |
| Response Valid Until 05 Aug 2022 02:09 PM | Copy from an existing response                    | lote to |
|                                           | Existing<br>Response 3001 Active Primary 🗸        |         |
|                                           | Create <u>C</u> ancel                             | Attach  |
|                                           |                                                   |         |

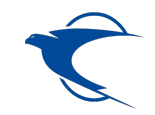

# **Thank You**

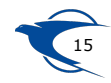